## 公共自行車傷害險投保步驟

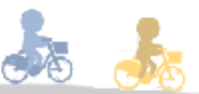

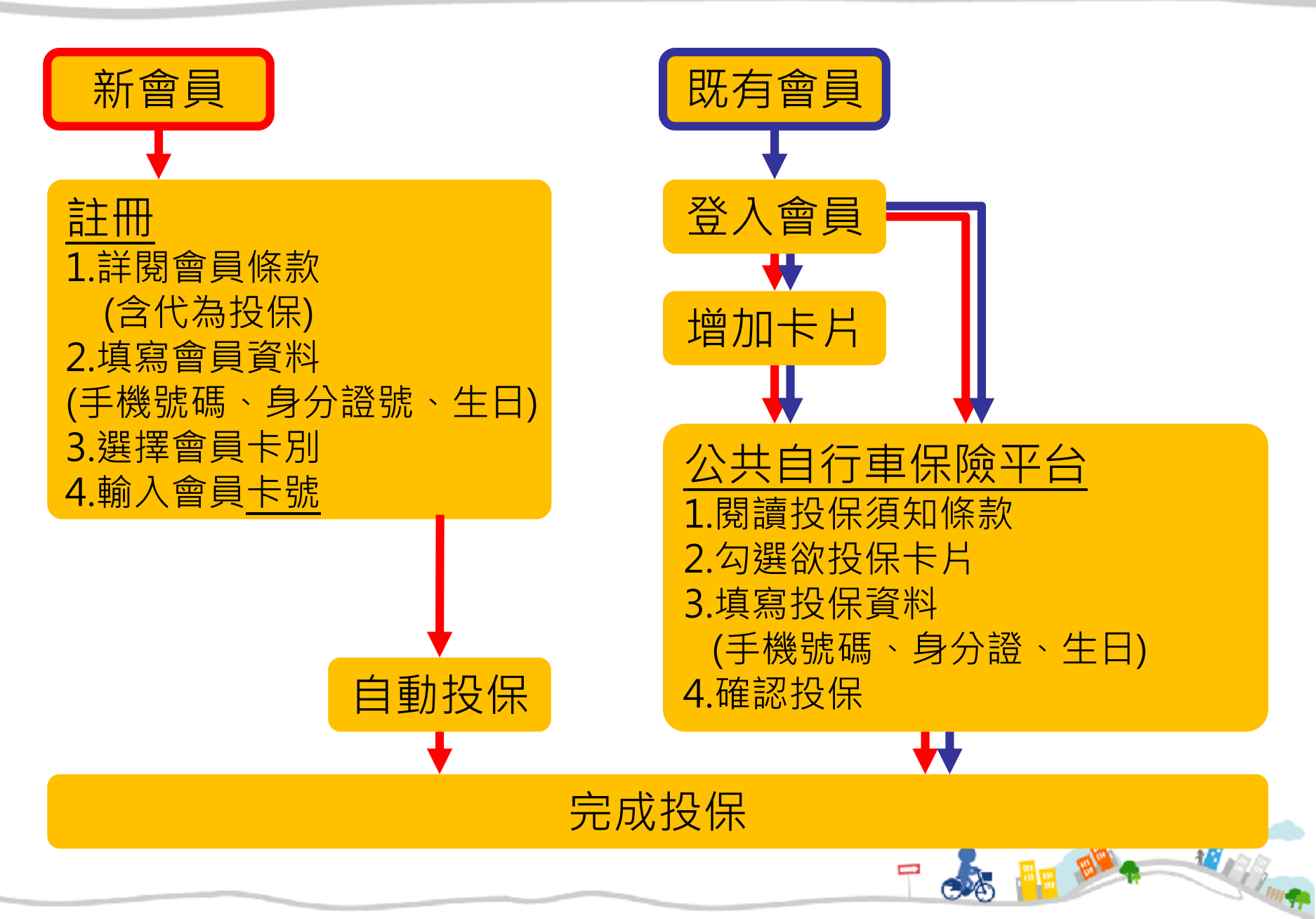

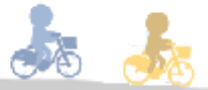

## 一、新會員註冊

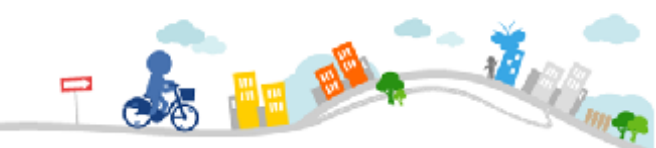

### 、新會員註冊

#### 🚦 會員服務條款 台北

網

動

服

矜

| 臺北市公共自行車租賃系統YouBike會員定型化契約                                                                                                    |    |  |
|----------------------------------------------------------------------------------------------------|----|--|
| 服務內容<br>YouBike是由做笑單重股份有限公司(以下簡稱「本公司」)超設始地點所在時市機關援權,所提供之自動化甲地租借乙地還重之公共自行車<br>租賃服務(以下簡稱「本服務」)。除會員所註冊之該除市公共自行車租賃服務之外。會員亦可在本公司同意之其他地區相容条統使用本服<br>報。                                                                                                    |    |  |
| an<br>第一條 名詞定義<br>會員:指於YouBike智方網站、服務中心、Kiosk(自動服務機)、APP等完成註冊程序者。                                                                                                    |    |  |
| 相重:指會員於本公司有提供本服務之公共自行重站點。使用指定之電子調證/電子支付,相信公共自行重使用之謂。<br>還重:指會員稿公共自行重歸還於本公司有提供本服務之公共自行重站點。並使用指定之電子調證/電子支付完成扣款繳費之謂。<br>第一字字。」や「中字字字」で中で一字に字字を呼吸りったって」。                                                                                                    |    |  |
| 单次使用者:指非變會負加使用信用卡提行單次值過公共目行單之人。<br>YouBike 1.0:指車員色為為穩色推配黃色之YouBike公共自行車。<br>YouBike 2.0:指車自免為与在故容等色之YouBike公共自行車。                                                                                                    |    |  |
| louike d2, immed her immed her<br>immed her immed her immed her immed her immed her immed her immed her immed her immed her immed her immed her immed her immed her immed her immed her immed her immed her immed her immed her immed her immed her immed her immed her im |    |  |
| 個八員科見是之日的<br>依「個人資料保護法」規定,會員為使用本服務提供本公司之個人資料類別包括:姓名、身分證字號、出生年月日、行動電話、電<br>子娶件地址、信用卡號碼及電子要證號碼或電子支付補號。                                                                                                    |    |  |
| 個人資料是完之時別<br>依「個人資料保護法之特定目的及個人資料之類別」,會員的個人資料格使用目的包括:(001)人身保險、(063)非公报機關依法定                                                                                                    |    |  |
| 最後更新時間: 2019-11-18 17:00:33                                                                                                    |    |  |
| 🔲 本人對前述告知內容確已閱讀且瞭解並同意上述修款                                                                                                    |    |  |
| 不同意                                                                                                    |    |  |
|                                                                                                    | EC |  |
| 🚏 加入會員 े 會員同意書及保險說明書 👘 🔂 🖓 🗊 🏠 👘                                                                                                    |    |  |
|                                                                                                    | 1  |  |
| 步駆流程 1 2 3 4 2 2 2 2 2 2 2 2 2 2 2 2 2 2 2 2 2                                                                                                    |    |  |
| 步驟流程 1 2 3 4<br>産立振強 3<br>設定卡片 2<br>元成註冊                                                                                                    |    |  |
| <u> 歩驟流程 1 2 2 3 3 4 2成註冊</u><br><u> 椎益預加 2 建立</u> 振號 2 2 2 2 2 2 2 2 2 2 2 2 2 2 2 2 2 2 2                                                                                                    |    |  |
| <u> 少期流程 1 2 建立振強 3 設定卡片 4 完成註冊 10811                                 </u>                                                                                                    |    |  |
| ・・・・・・・・・・・・・・・・・・・・・・・・・・・・・                                                                                                    |    |  |
| 少認読程       1       2       3       4       2       2       2       2       2       2       2       2       2       2       2       2       2       2       2       2       2       2       2       2       2       2       2       2       2       2       2       2       2       2       2       2       2       2       2       2       2       2       2       2       3       2       2       3       2       2       3       2       3       2       3       2       3       3       2       3       3       3       3       3       3       3       3       3       3       3       3       3       3       3       3       3       3       3       3       3       3       3       3       3       3       3       3       3       3       3       3       3       3       3       3       3       3       3       3       3       3       3       3       3       3       3       3       3       3       3       3       3       3       3       3       3       3       3 <td></td>                                                                                                    |    |  |
| 2 単立保健 2 単立保健 3 逆定方 4 完成注册   2 日本代表 2 単立保健 3 逆定方 4 完成注册   3 日本代表 2 単立保健 3 逆定方 4 完成注册   3 日本代表 2 単立保健 3 逆定方 1 単立化 2 単立化 2 ■立L 2 ■立L 2 ■立L 2 ■立L 2 ■立L 2 ■立L 2 ■立L 2 ■立L 2 ■立L 2 ■立L 2 ■立L 2 ■立L 2 ■立L 2 ■立L 2 ■立L 2 ■立L 2 ■立L 2 ■立L 2 ■立L 2 ■ □ □ □ 1 ■ □ 1 ■ □ □ 1 ■ □ 1 ■□ 1 ■ □ 1 ■ □ 1 ■□ 1 ■ □ 1 ■ □ □ 1 ■ □ 1 ■ □ 1 ■ □ 1 ■                             |    |  |
| 2 単立保健 2 単立保健 3 設定方 4 完成注册   2 日本の代表 2 単立保健 3 設定方 4 完成注册   2 日本の代表 2 単立保健 3 読述 4 完成注册   2 日本の代表 2 単立保健 3 読述 4 完成注册   2 日本の代表 2 単立伝表 2 単立伝表 2 単立La 単立La 単立La 単立La 単立La 単立La 単立La 単立La                                                                                                    |    |  |

✓ 同意

× 不同意

# 1.詳閱會員條款 🛵 🗼

### APP

09:33 🖬 🚍

.

會員條款

10811

×

公共自行車租賃系統YouBike會員定型化契約

#### 服務內容

YouBike是由微笑單重服伤有限公司(以下簡稱「本公司」)經設站地點所在服市機闌慢權,所提供之戶動化甲 地租借之地還重之公共戶行車租售服務(以下簡稱「本服 務」)。除雲員所註冊之該顯市公共戶行車租售服務之 外,雲冒亦可在本公司同意之其他地區相容亮旋位用本服 務。

第一條 名詞定義

・ 舎旨: 指於YouBike官方網站、 服務中心、 Klosk(巨動服 務機)、 APP等完成註冊程序者。

・ 租車:指會員於本公司有提供本服務之公共自行車站
 1. 使用指定之電子票證/電子支付,租借公共自行車使用
 之謂。

 遺車: 指會員將公共自行車歸還於本公司有提供本服務 之公共自行車站點, 並使用指定之電子票證/電子支付完成 扣款驗費之謂。

・
軍次使用者:指非屬
會員
而使用信用
卡進行
軍次借
還公
共
ら行
東
之人。

・YouBike 1.0:指車身色奈為橘色塔配黃色之YouBike公共 回行車。

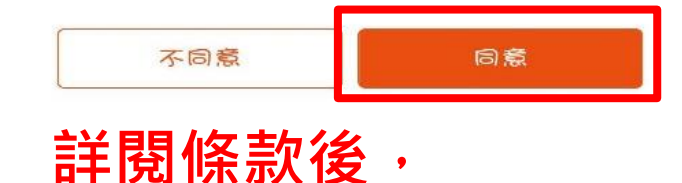

勾選同意開始註冊

### 、新會員註冊

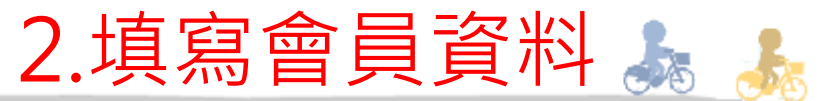

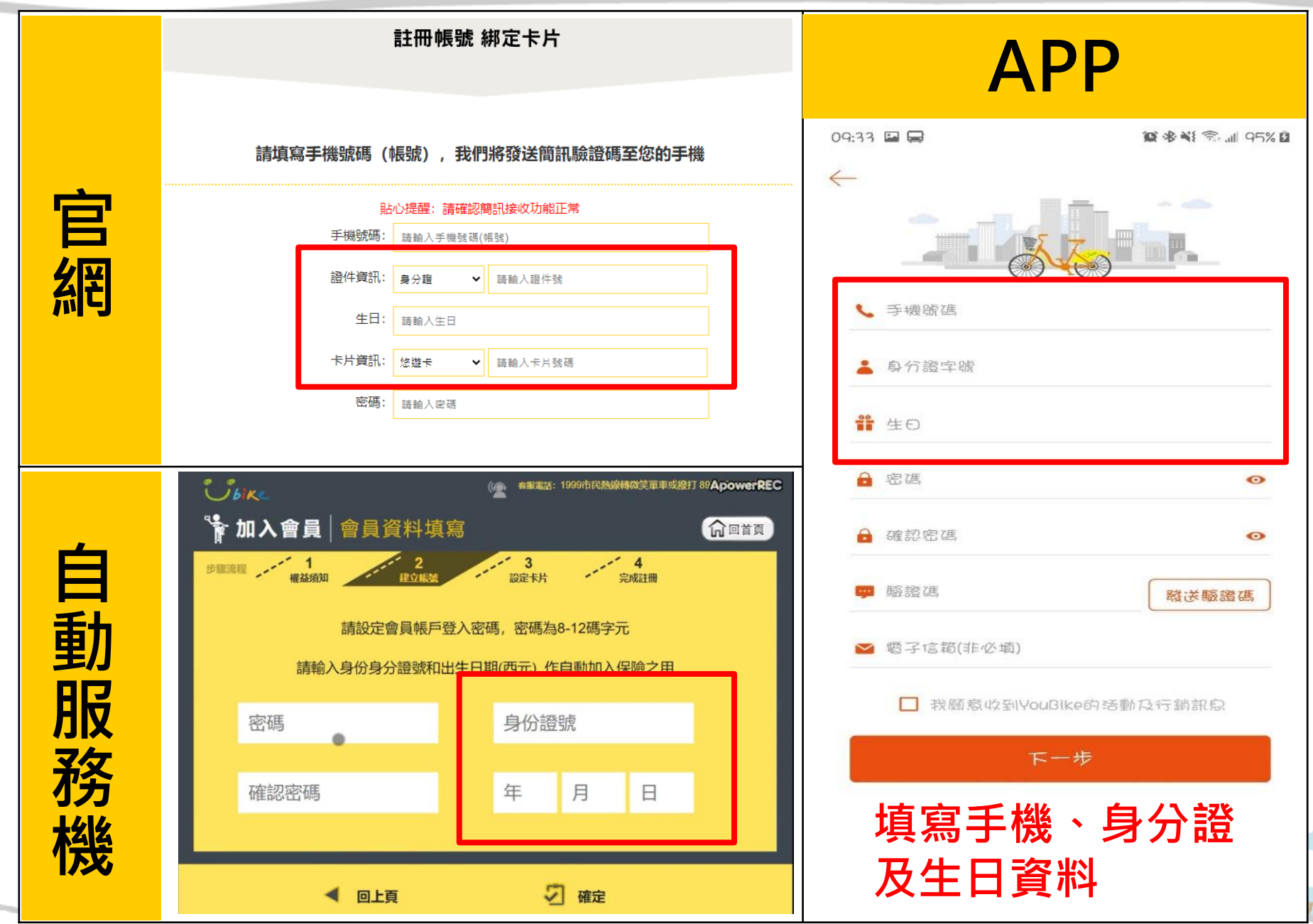

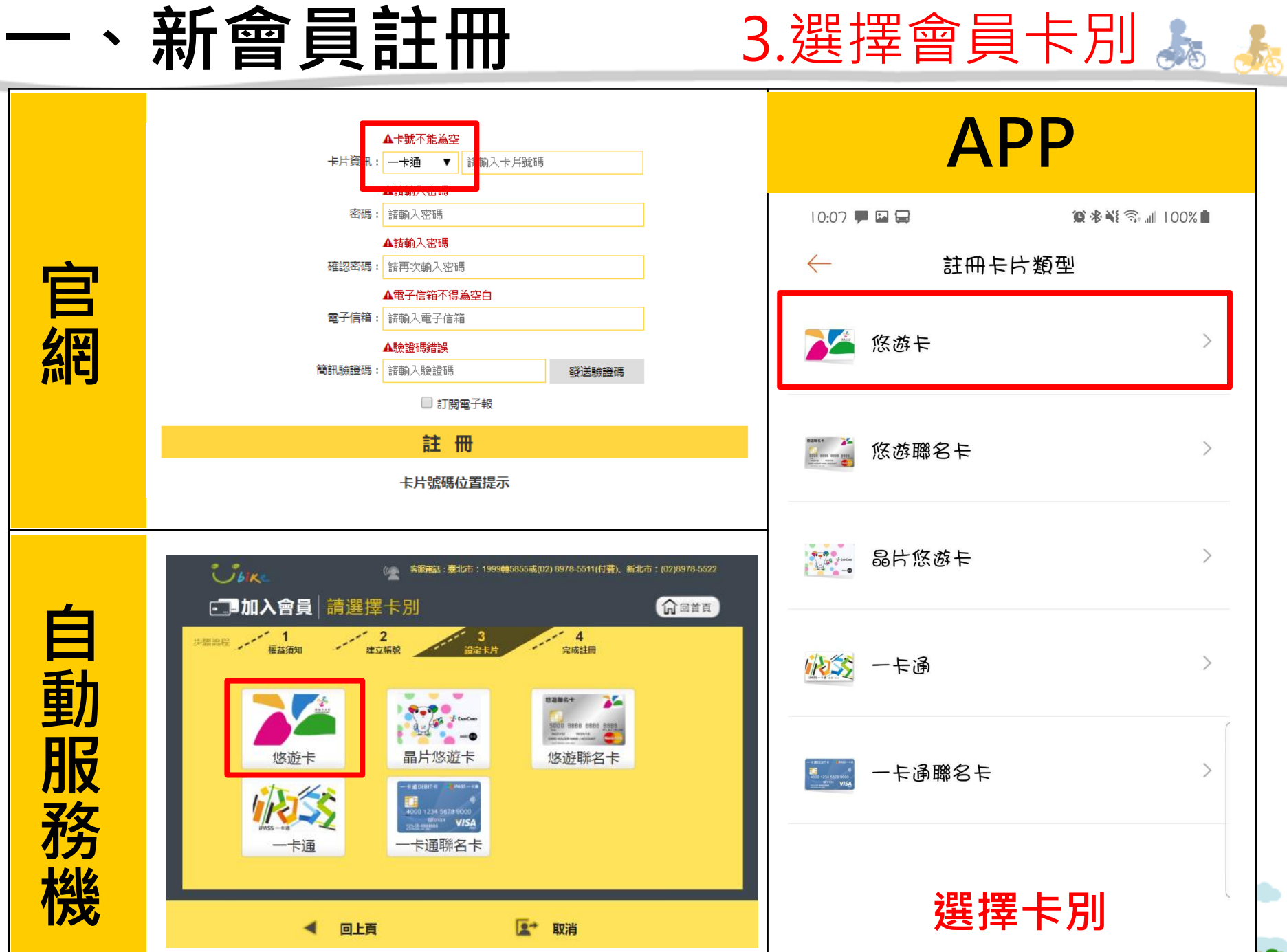

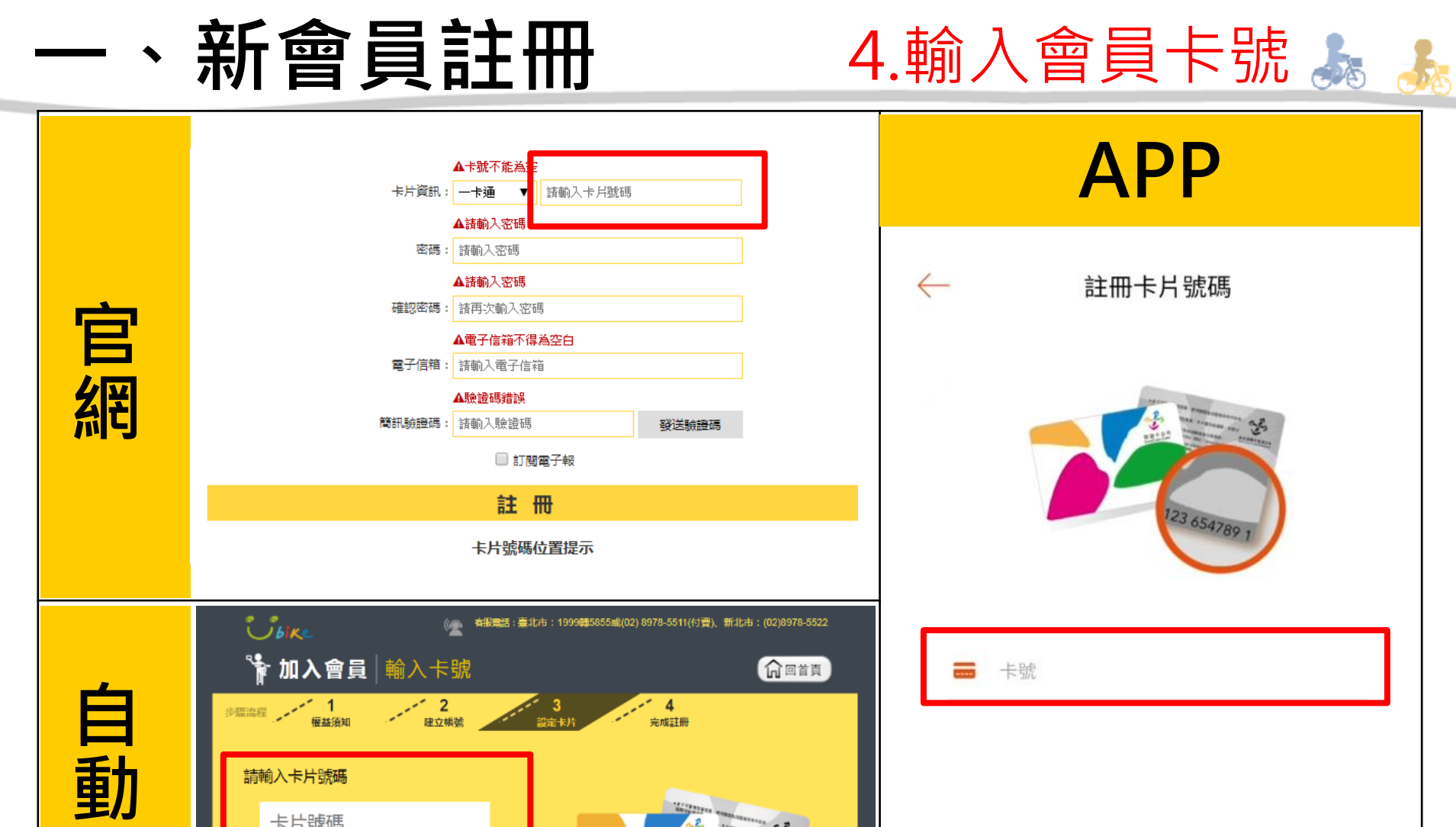

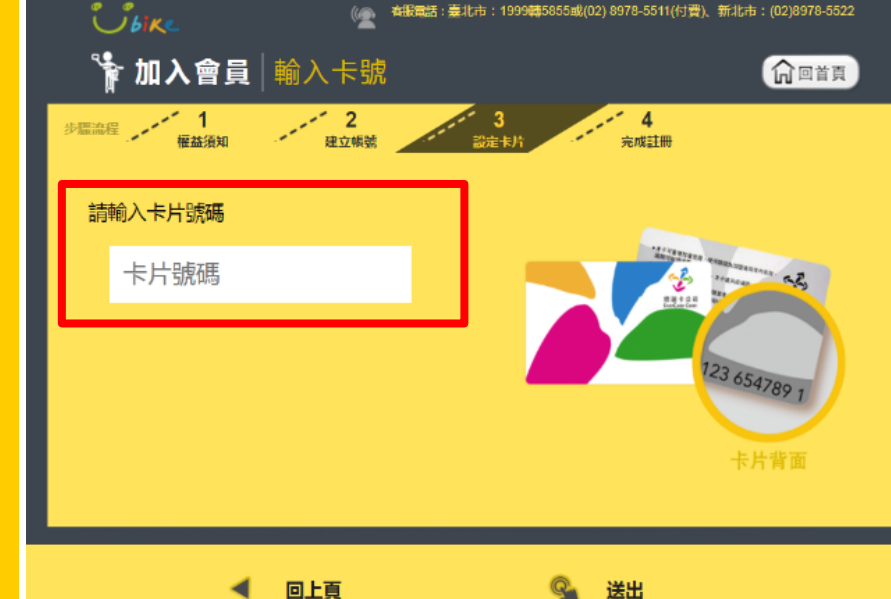

服務

機

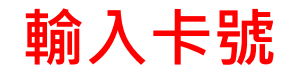

### 、新會員註冊

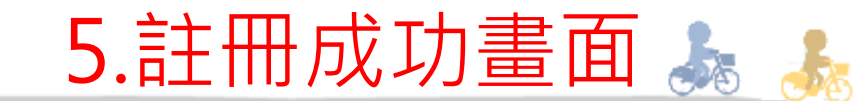

No IN

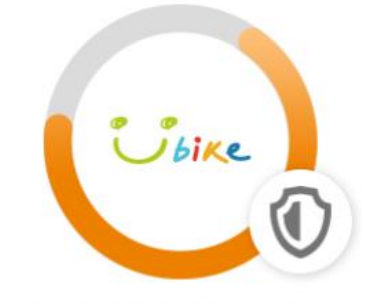

#### 加入公共自行車傷害險

|    | 已投保① |
|----|------|
|    |      |
| 退保 |      |
|    | 退保   |

#### 確認卡片右上角有 「已投保」字樣

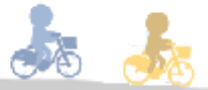

## 二、既有會員投保

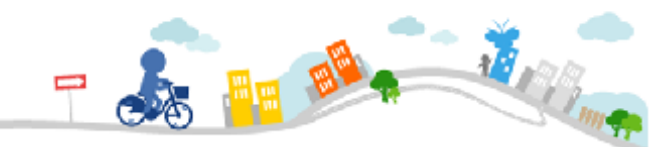

## 官方網站

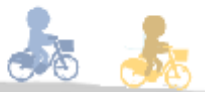

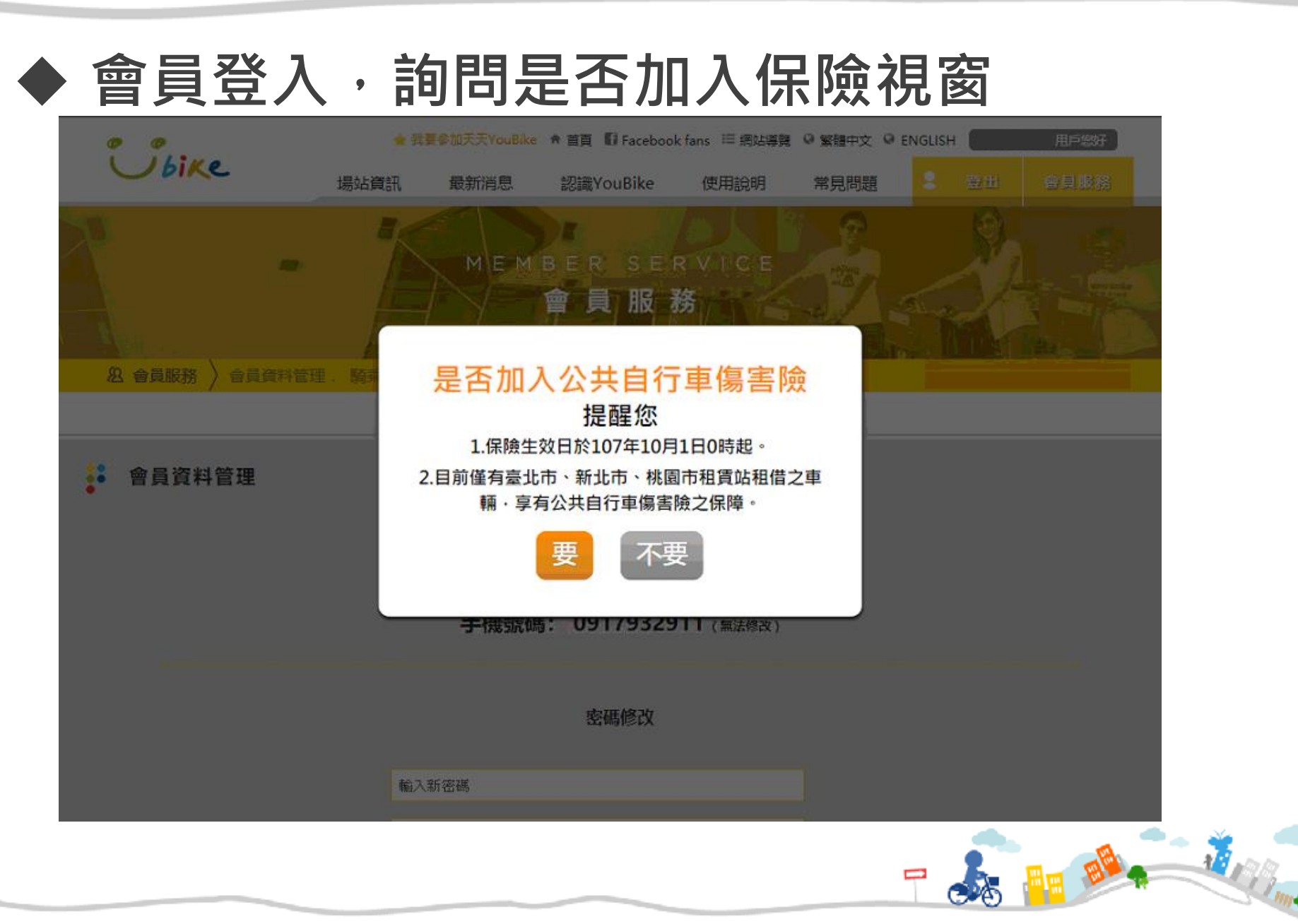

## 官方網站

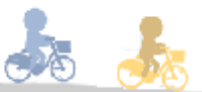

### ◆ 登入會員,進入保險平台區 按鍵

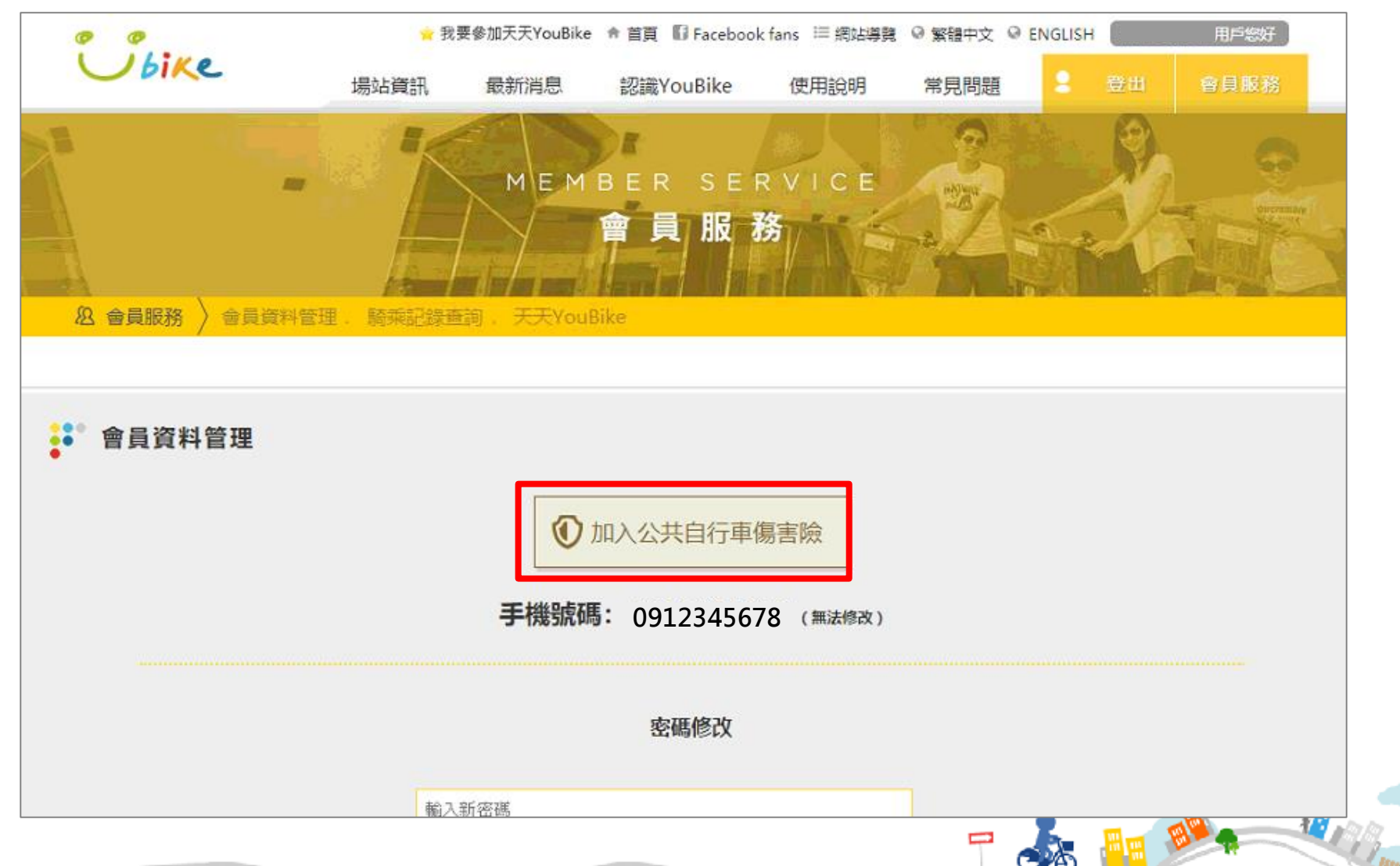

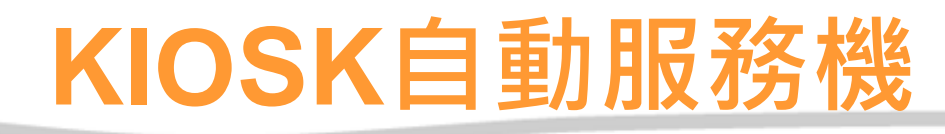

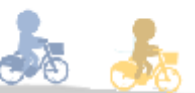

### ◆ 登入會員,點選會員保險平台

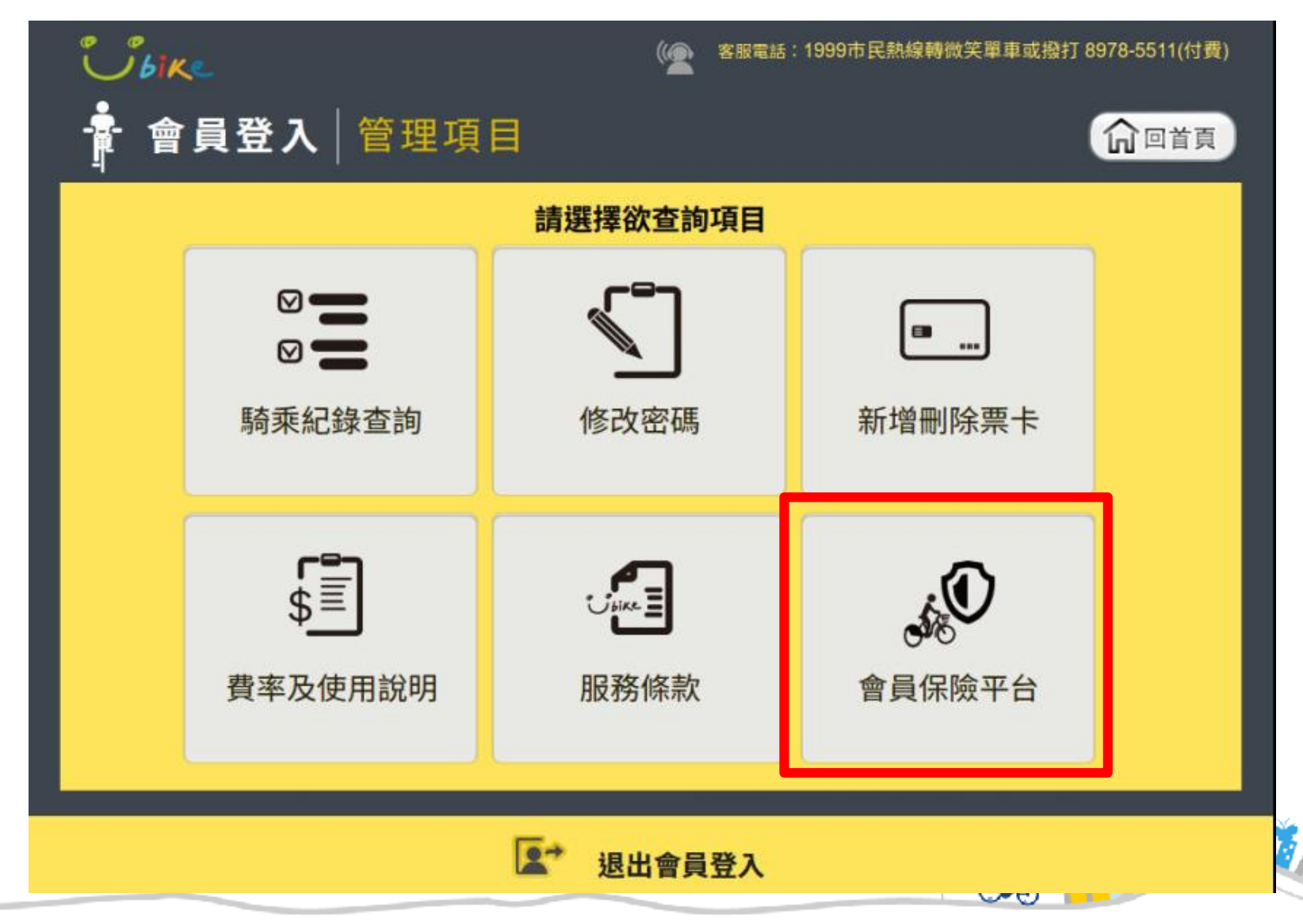

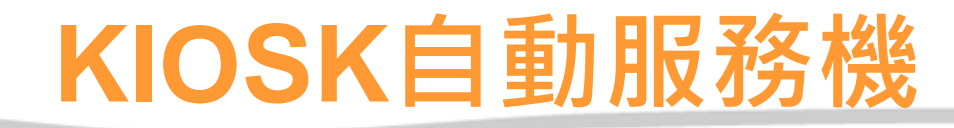

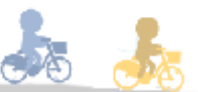

### ◆ 進入保險平台首頁

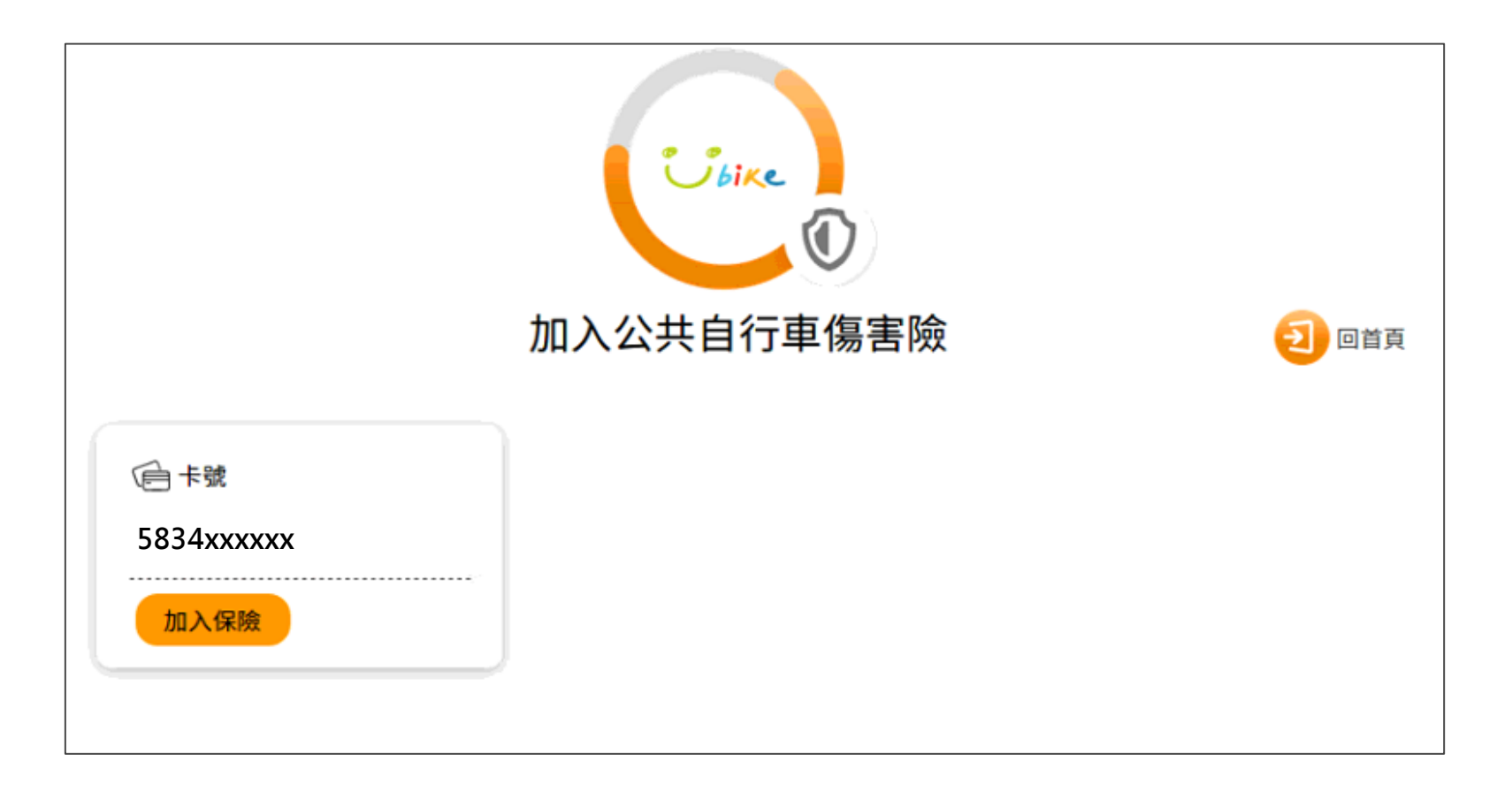

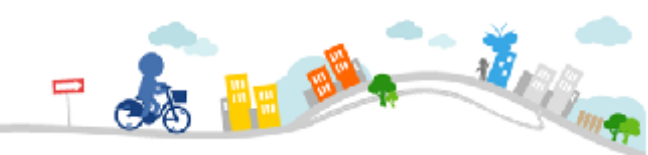

### 投保須知條款 提醒視窗

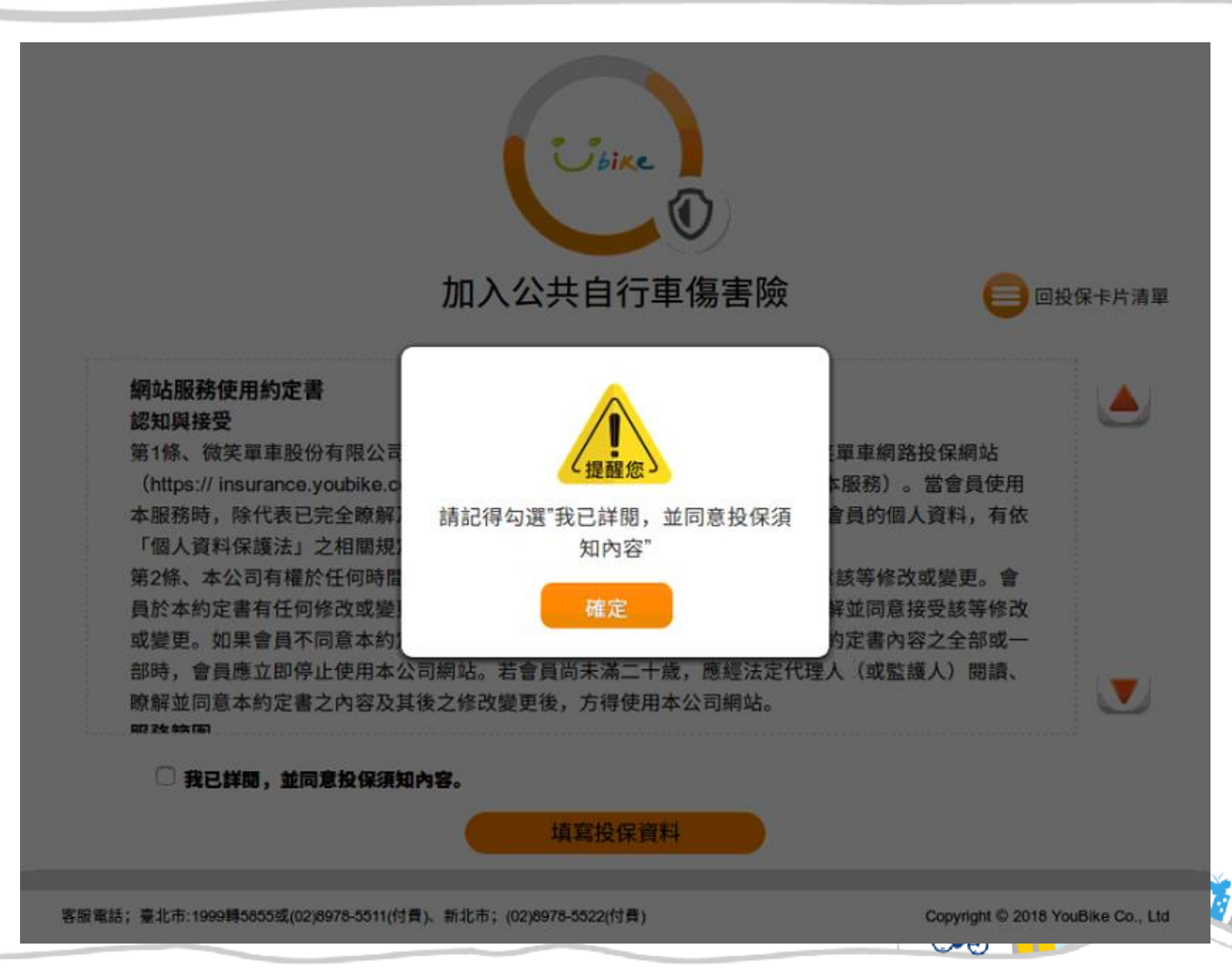

### 閱讀及同意投保須知條款

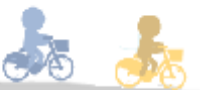

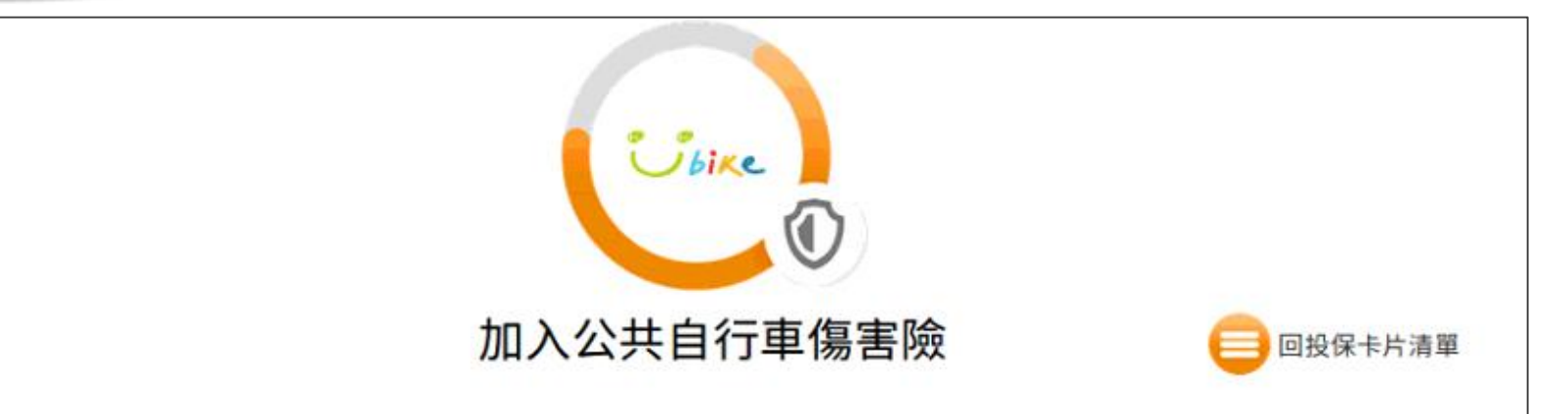

#### 網站服務使用約定書 認知與接受

第1條、微笑單車股份有限公司(以下稱本公司)係依據本約定書條款提供微笑單車網路投保網站 (https://insurance.youbike.com.tw,以下簡稱本公司網站)服務(以下簡稱本服務)。當會員使用 本服務時,除代表已完全瞭解及接受本約定書之所有約定外,並同意本公司對會員的個人資料,有依 「個人資料保護法」之相關規定,為蒐集、處理或國際傳輸、利用等之權利。 第2條、本公司有權於任何時間修改或變更本約定書之內容,建議會員隨時注意該等修改或變更。會 員於本約定書有任何修改或變更後繼續使用本公司網站,視為會員已閱讀、瞭解並同意接受該等修改 或變更。如果會員不同意本約定書的內容,或者會員所屬的國家或地域排除本約定書內容之全部或一 部時,會員應立即停止使用本公司網站。若會員尚未滿二十歲,應經法定代理人(或監護人)閱讀、 瞭解並同意本約定書之內容及其後之修改變更後,方得使用本公司網站。

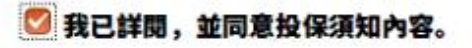

填寫投保資料

客服電話;臺北市:1999轉5855或(02)8978-5511(付費)、新北市;(02)8978-5522(付費)

Copyright © 2018 YouBike Co., Ltd

Cre

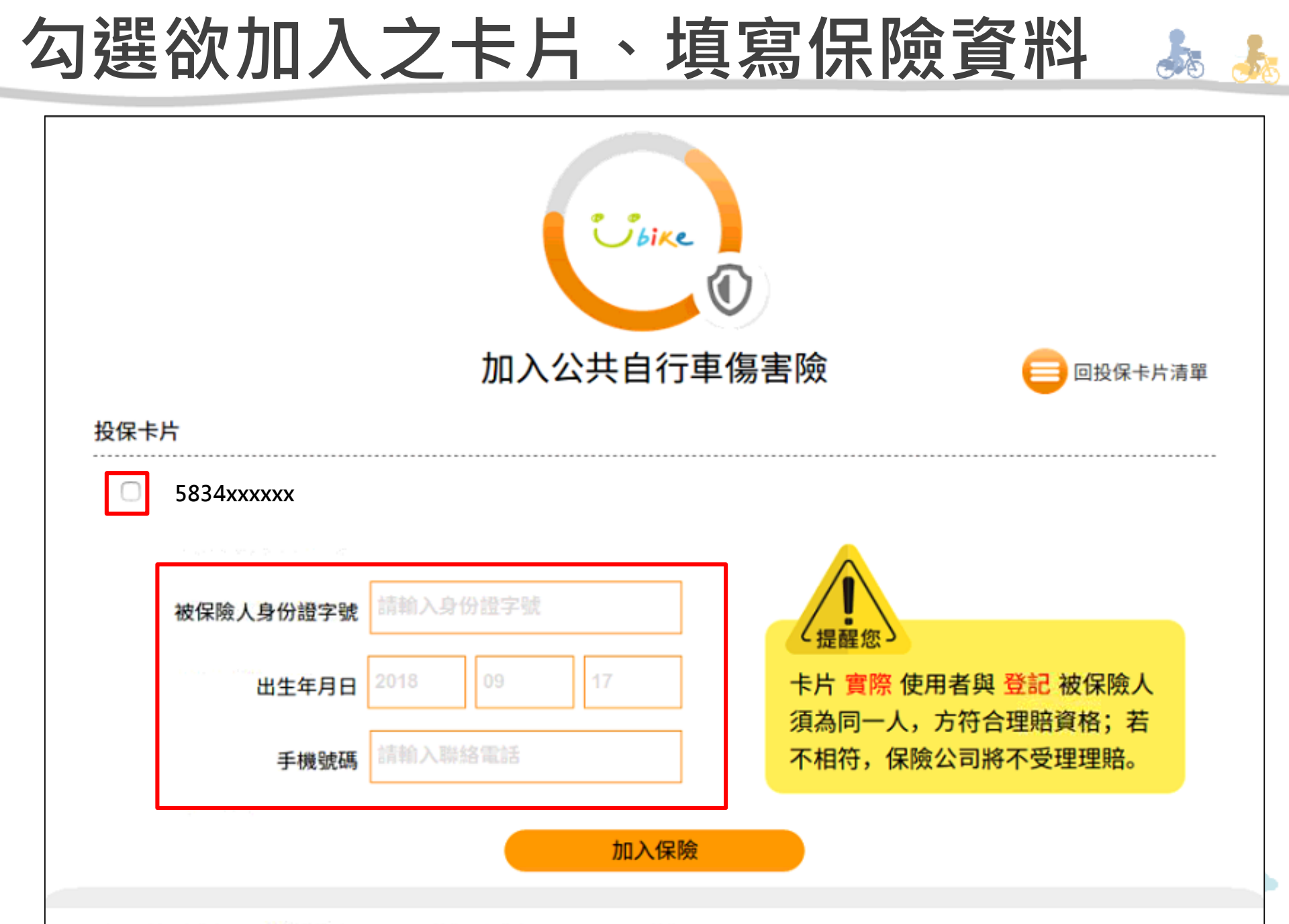

客服電話;臺北市:1999轉5855或(02)8978-5511(付費)、新北市;(02)8978-5522(付費)

Copyright © 2018 YouBike Co., Ltd

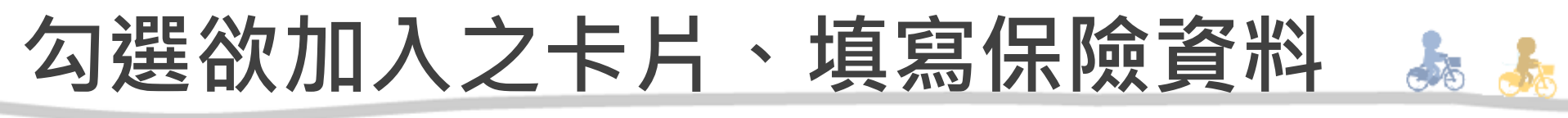

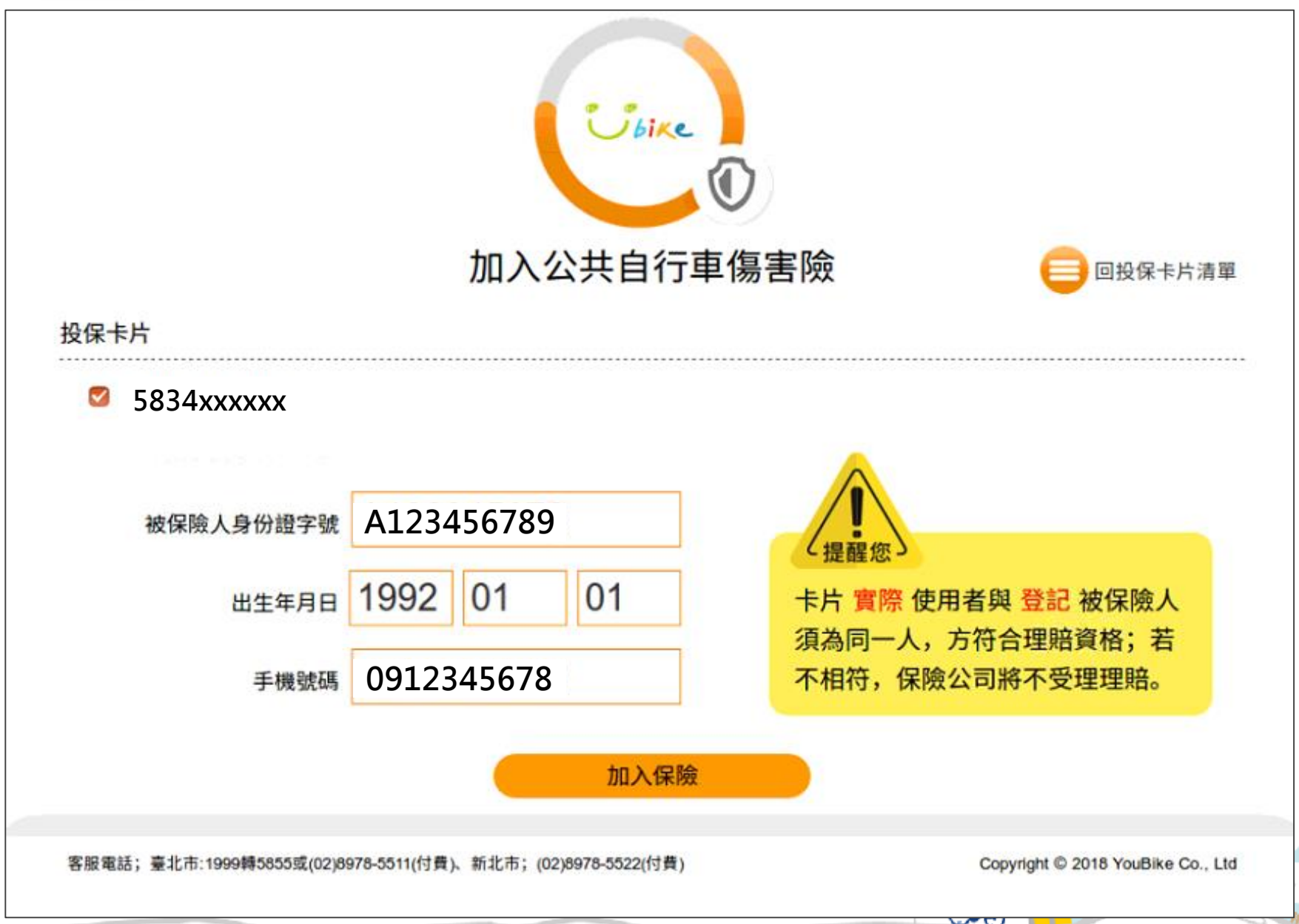

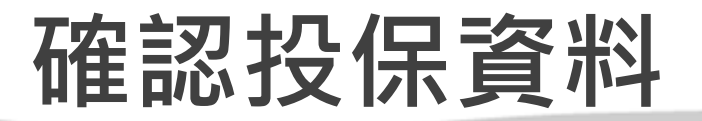

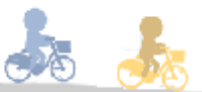

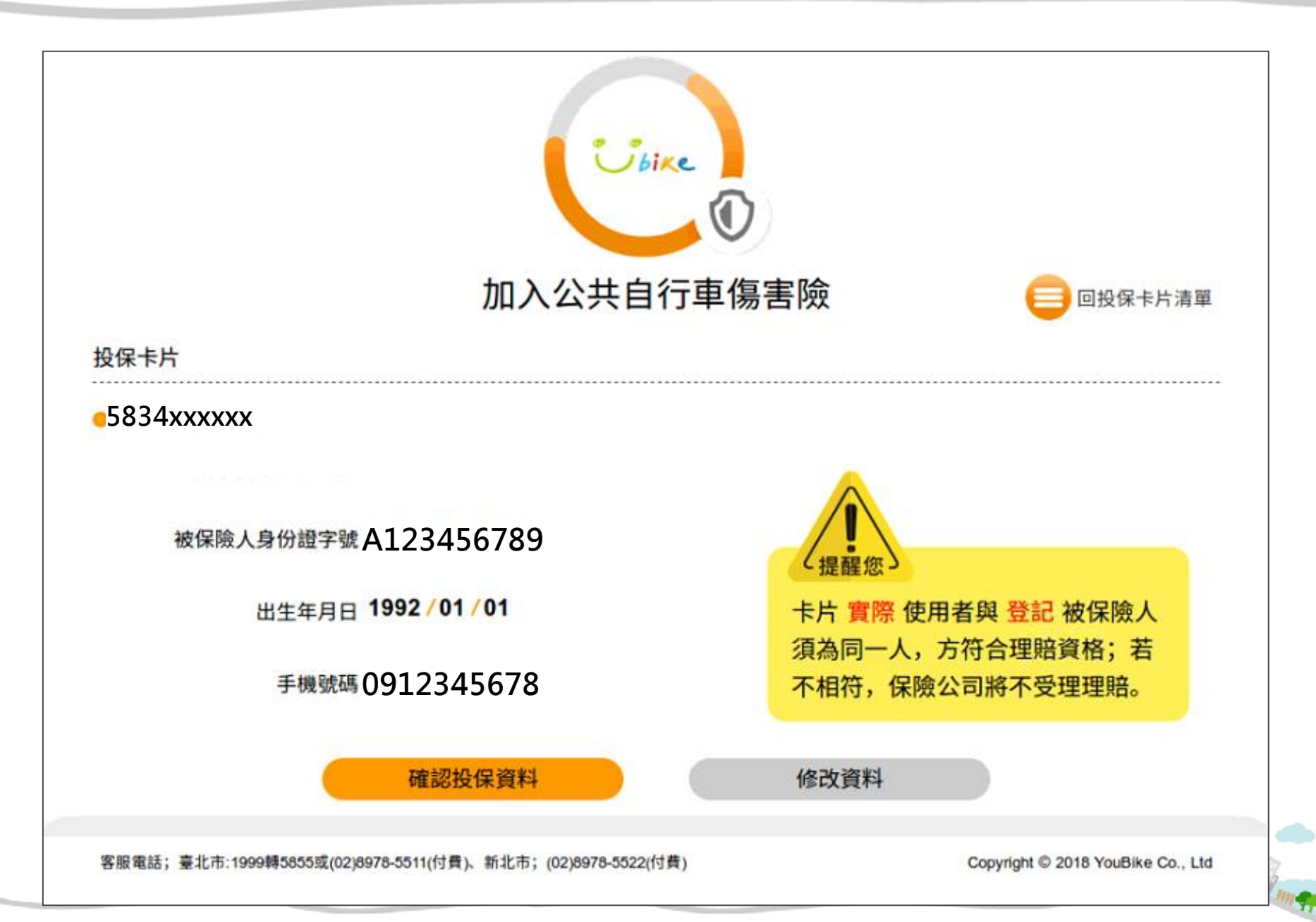

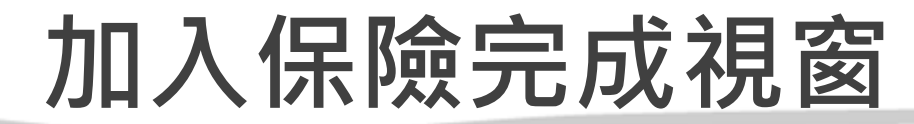

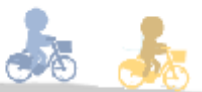

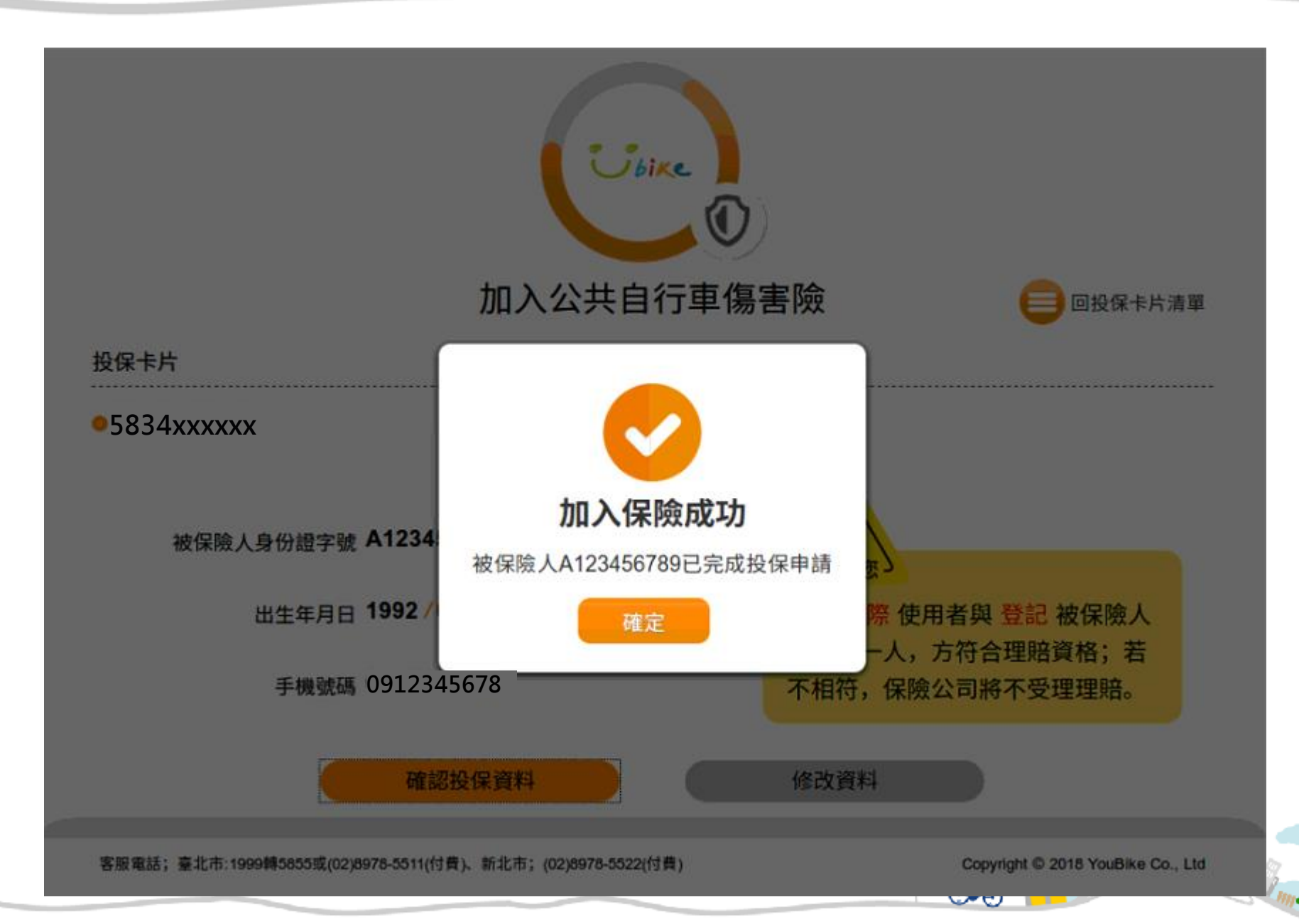

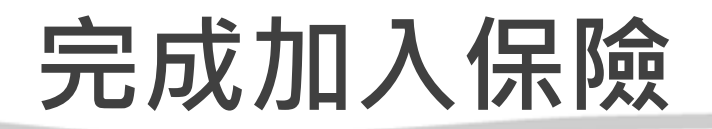

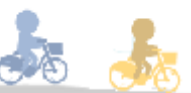

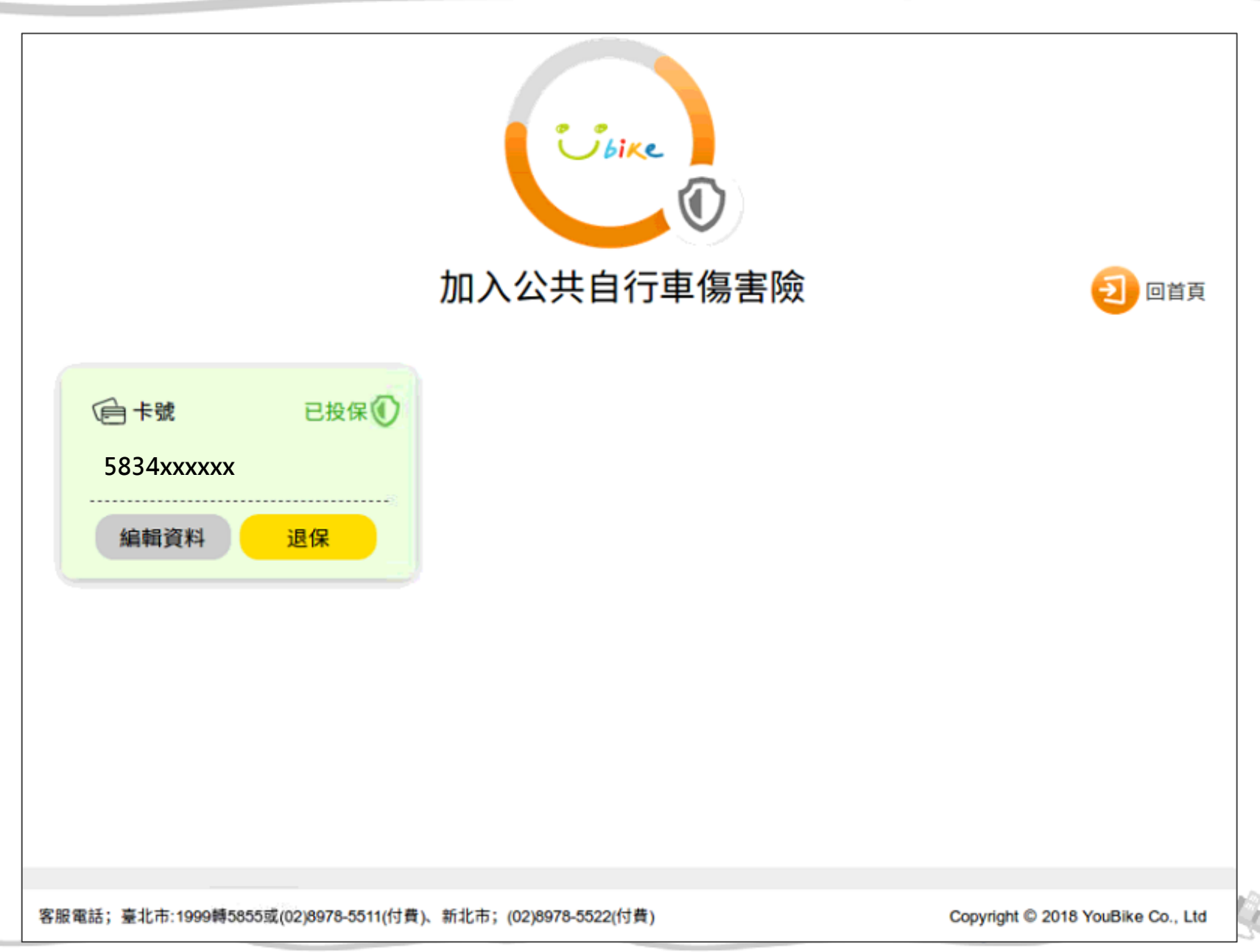